## How to download Dr. Robert Dean's Notes

- A On to you Logos program.
  - 1) Go to faithlife.com (join) use your Logos username and password.
  - 2) At top of page (search faith life box) type in Dr. Robert Deans notes. In the drop down window, left click on Dr. Robert Deans notes.
  - 3) In the window that opens, where it says Dr. Robert Deans Notes, to the right will be a join bottom left click it.
  - 4) Open your Logos program
    - a) go to documents on tool bar (left click it)
    - b) at the bottom of page (on the left side) left click on share documents (this is your documents page at Logos)
    - c) at the top of page (at your name ) left click the down arrow,
    - d) type in Dr. Robert Deans Notes
    - e) in the drop down list left click Dr. Robert Deans Notes
    - F) put your mouse arrow on the file name (to the right left click on **get copy**).
    - g) it should now appear in you documents window under notes.
- B On to your Logos app. Or Faithlife app
  - 1) Go to faithlife.com (join) use your Logos username and password.
  - 2) At top of page (search faith life box) type in Dr. Robert Deans notes. In the drop down window, left click on Dr. Robert Deans notes.
  - 3) In the window that opens, where it says Dr. Robert Deans Notes, to the right will be a join bottom left click it.
  - 4) Go to <u>https://documents.logos.com</u> sign in using your Logos user name and password. This is your document page at Logos

- a) at the top of page (at your name ) left click the down arrow,
- b) type in Dr. Robert Deans Notes
- c) in the drop down list left click Dr. Robert Deans Notes
- d) put your mouse arrow on the file name (to the right left click on **get copy**).
- e) it should now appear in you documents window under notes.